# DWXデジタルワイヤレスマイクロホン 機器アップデートファームウェア Wireless Studio のバージョンアップについて 作業の流れ Wireless Studio Ver.5.50以降

| Wireless Studio 5.50以降のバージョンを使用する場合、各機器は以下のバージョン以降である必要     |
|-------------------------------------------------------------|
| があります。お手持ちの機器のバージョンが古い場合は下記URLよりファームウェアをダウンロードし、            |
| バージョンアップしてください。                                             |
| •DWR-R02DN Ver.1.18以降(最新Ver.1.19)                           |
| •DWR-R03D Ver.1.20以降(最新Ver.1.31)                            |
| •DWR-P01DN Ver.1.18以降(最新Ver.1.19)                           |
| •DWT-B01N Ver.1.11以降(最新Ver.1.14)                            |
| •DWT-B03R Ver.1.02以降(最新Ver.1.02)                            |
| •DWT-B30 Ver.1.00以降(最新Ver.1.02)                             |
| •DWM-02N Ver.1.11以降(最新Ver.1.14)                             |
| •DWM-03N Ver.1.11以降(最新Ver.1.13)                             |
| •PB-01 Ver.1.07以降(最新Ver.1.08)                               |
| •RMU-01 Ver.1.27以降(最新Ver.1.27)                              |
| •BC-DWX1 Ver.1.00以降(最新Ver.1.10)                             |
|                                                             |
| <u>DWXデジタルワイヤレスマイクロホンファームウェアバージョンアップ   ソフトウェアダウンロード   サ</u> |
| ポート・お問い合わせ!プロオーディオ!ソニー (sonvin)                             |

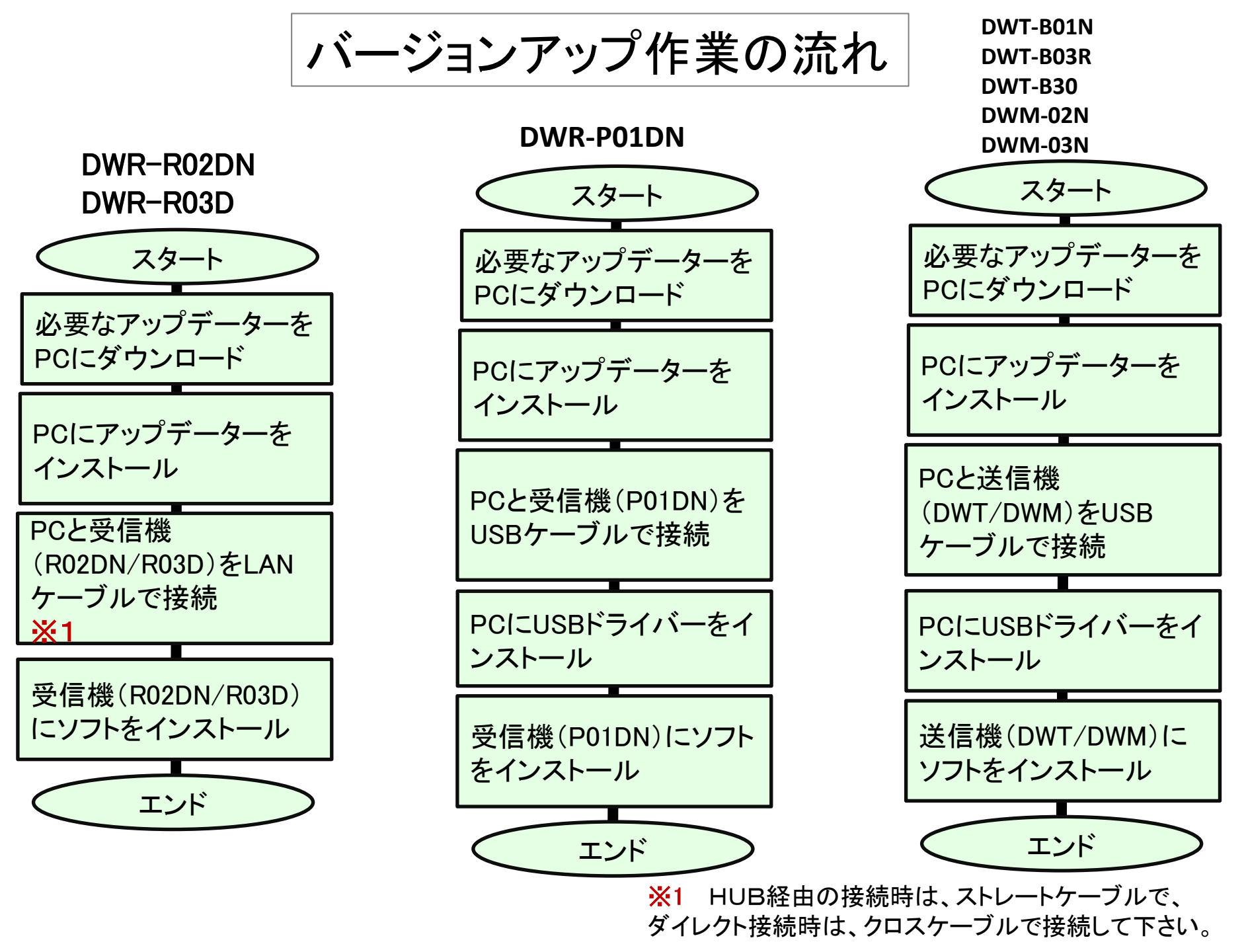

バージョンアップ作業の流れ

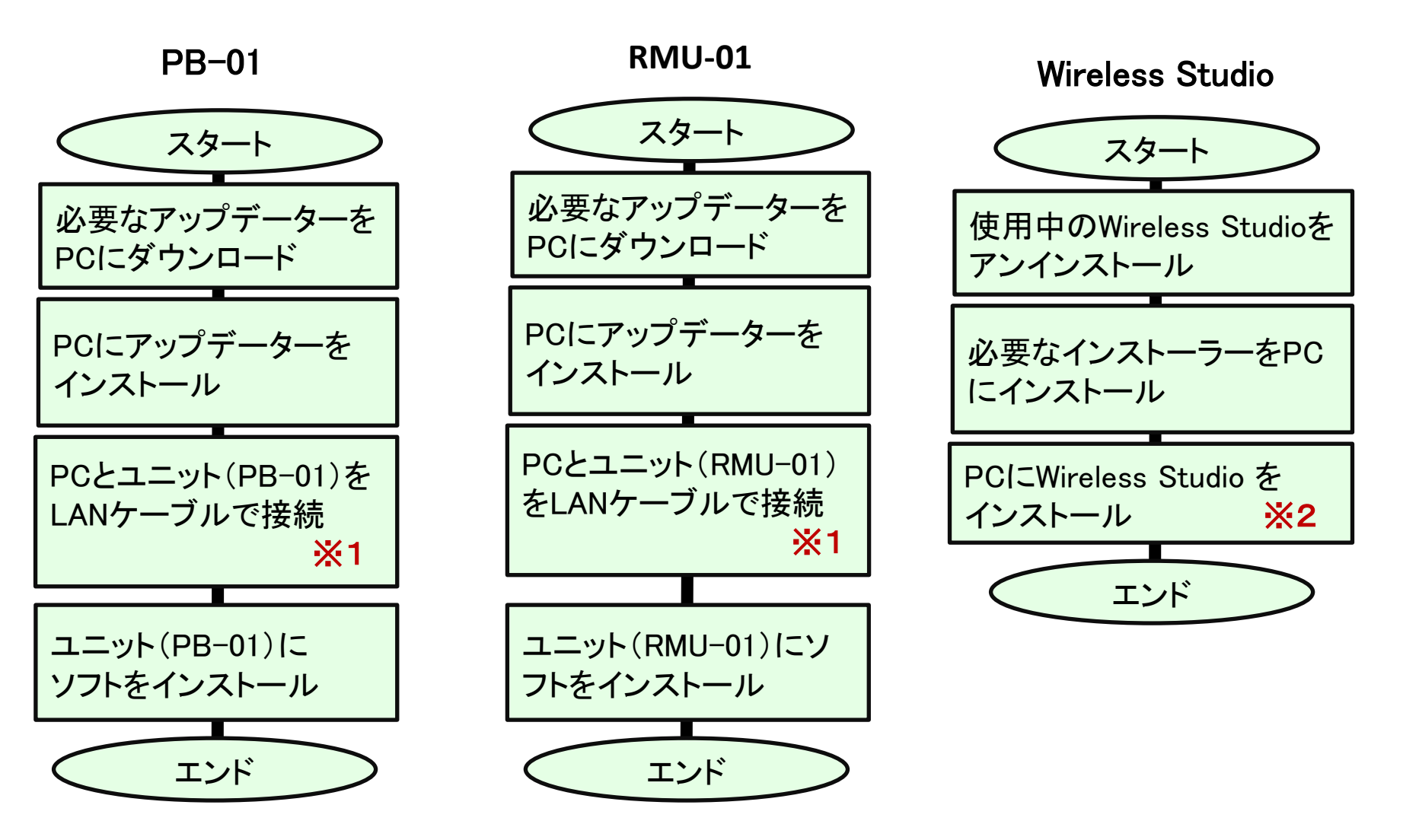

※1 HUB経由の接続時は、ストレートケーブルで、 ダイレクト接続時は、クロスケーブルで接続して下さい。

※2 使用可能なPCは、次ページ以降となります。

# ソフトウェアの動作条件

ワイヤレススタジオは、<u>以下の条件を備えたコンピュー</u> ター上で動作するように設計されています。

| 項目       | 条件                         |
|----------|----------------------------|
| OS       | Windows 10 (32bit/64bit) / |
|          | Windows 11 (64bit)         |
| CPU/RAM  | 接続するデジタルワイヤレスレシーバーの台数      |
|          | により、推奨スペックが変わります。          |
| グラフィックカー | ビデオメモリ 128 MB 以上を推奨        |
| ۴        |                            |
| ハードディスクの | 1 GB 以上                    |
| 空き容量     |                            |
| モニター     | 1280 × 1024 ドット以上を推奨       |
| その他      | 英語表示が可能なこと                 |
|          | 100Base-TX LAN カード         |
|          | CD-ROM ドライブ                |

## 推奨スペック

接続するデジタルワイヤレスレシーバーの台数別、および 使用するディスプレイの台数別のコンピューターの推奨ス ペックを以下に記載します。

コンピューターを用意する際に、参考にしてください。

### ディスプレイ1台で使用する場合

- デジタルワイヤレスレシーバーを 24 台まで接続する場合 CPU: Pentium Dual-Core CPU 2.40 GHz 以上 RAM: 2 GB 以上
- デジタルワイヤレスレシーバーを 32 台まで接続する場合 CPU: Pentium Dual-Core CPU 2.60 GHz 以上 RAM: 2 GB 以上
- デジタルワイヤレスレシーバーを 41 台まで接続する場合 CPU: Pentium Dual-Core CPU 2.60 GHz 以上 RAM: 2 GB 以上

#### ディスプレイ2台で使用する場合

- デジタルワイヤレスレシーバーを 24 台まで接続する場合 CPU: Pentium Dual-Core CPU 2.60 GHz 以上 RAM: 2 GB 以上
- デジタルワイヤレスレシーバーを 32 台まで接続する場合 CPU: Pentium Dual-Core CPU 2.60 GHz 以上 RAM: 2 GB 以上
- デジタルワイヤレスレシーバーを 41 台まで接続する場合 CPU: Core i5 2.67 GHz 以上 RAM: 4 GB 以上